# H802SE

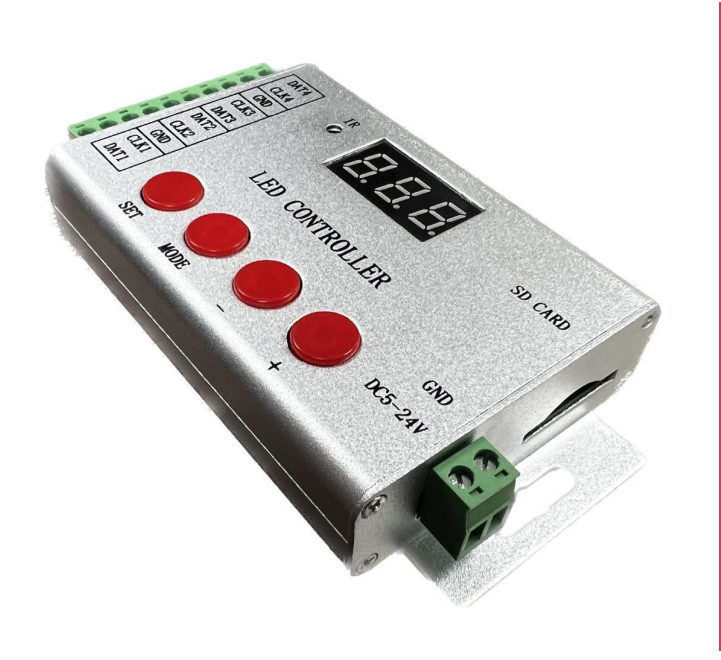

#### Controlador para Módulos y Tiras LED Digitales

#### Características:

- · Voltaje de Operación: DC5 24 V
- · No. salidas: 4
- · No. Pixeles por salida: 1536
- · Comunicación: TTL/SPI
- · Dimensiones (mm): 132 x 71 x 24
- · Consumo: 1 Watts
- · Incluye accesorios.

# Aplicaciones

Iluminación para entretenimiento

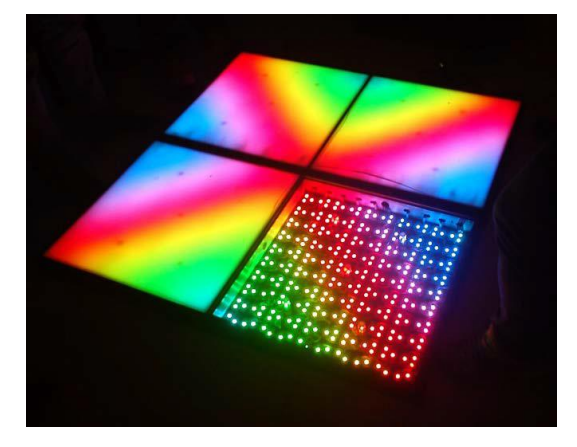

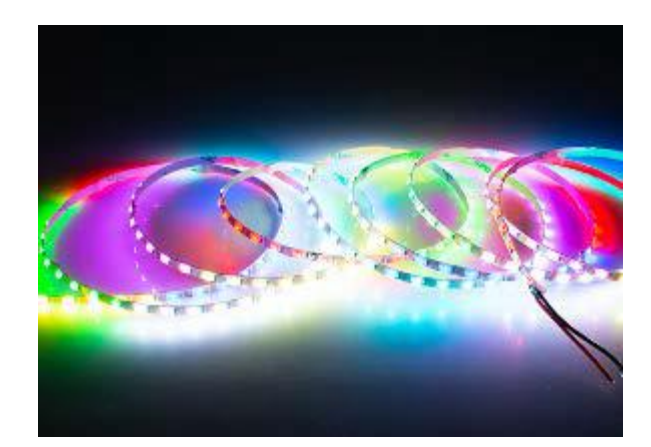

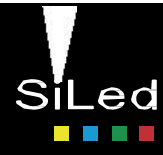

### Dimensiones

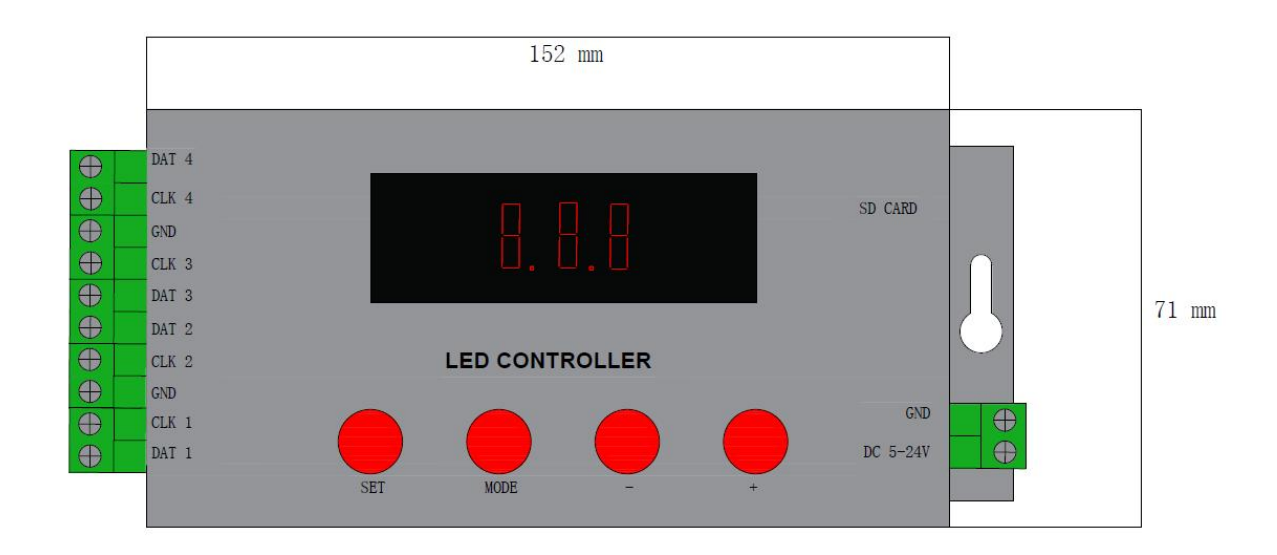

#### Esquema

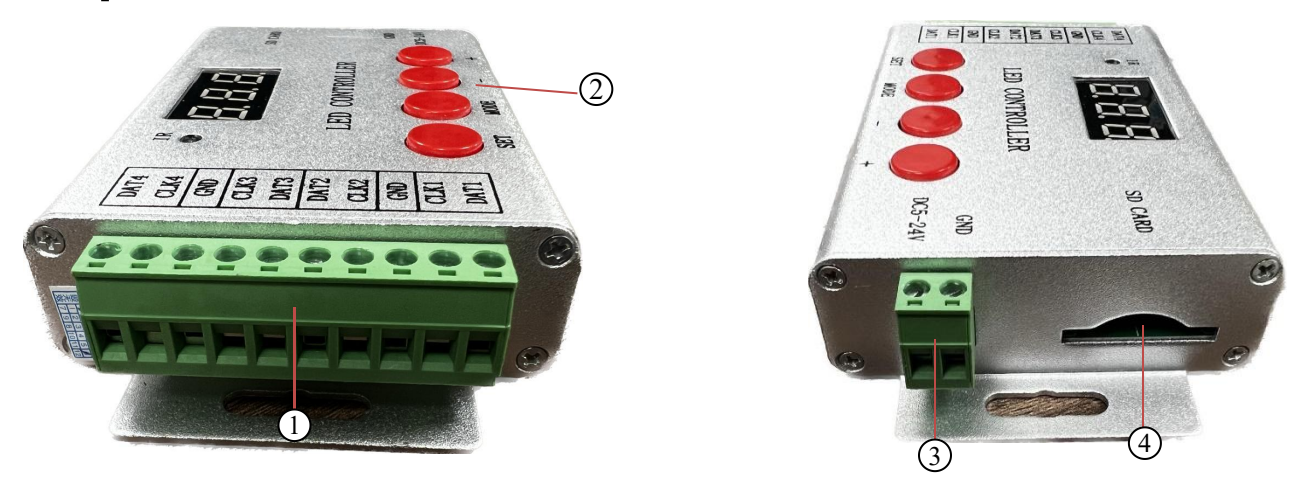

| 1. Puertos para conexiones de   | 2. Botones para control y | <ol> <li>Puertos para conexión a fuente</li></ol> |
|---------------------------------|---------------------------|---------------------------------------------------|
| LEDS                            | selección de modos        | de voltaje                                        |
| 4. Puerto de entrada de SD Card |                           |                                                   |

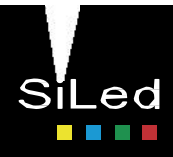

# Diagrama de conexión

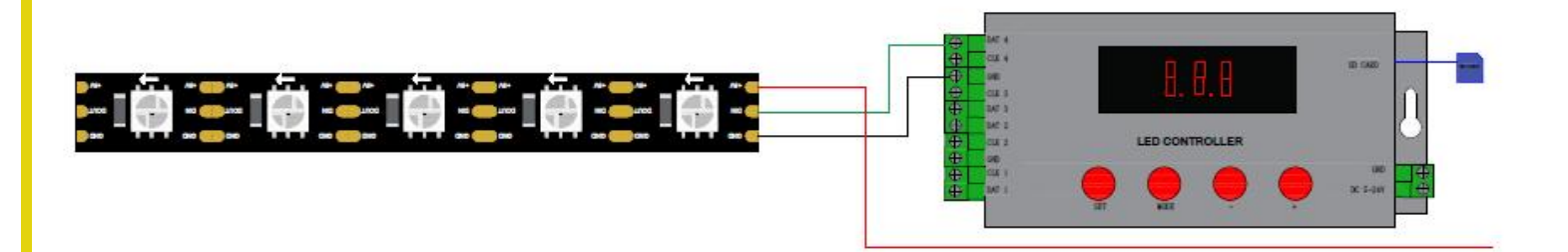

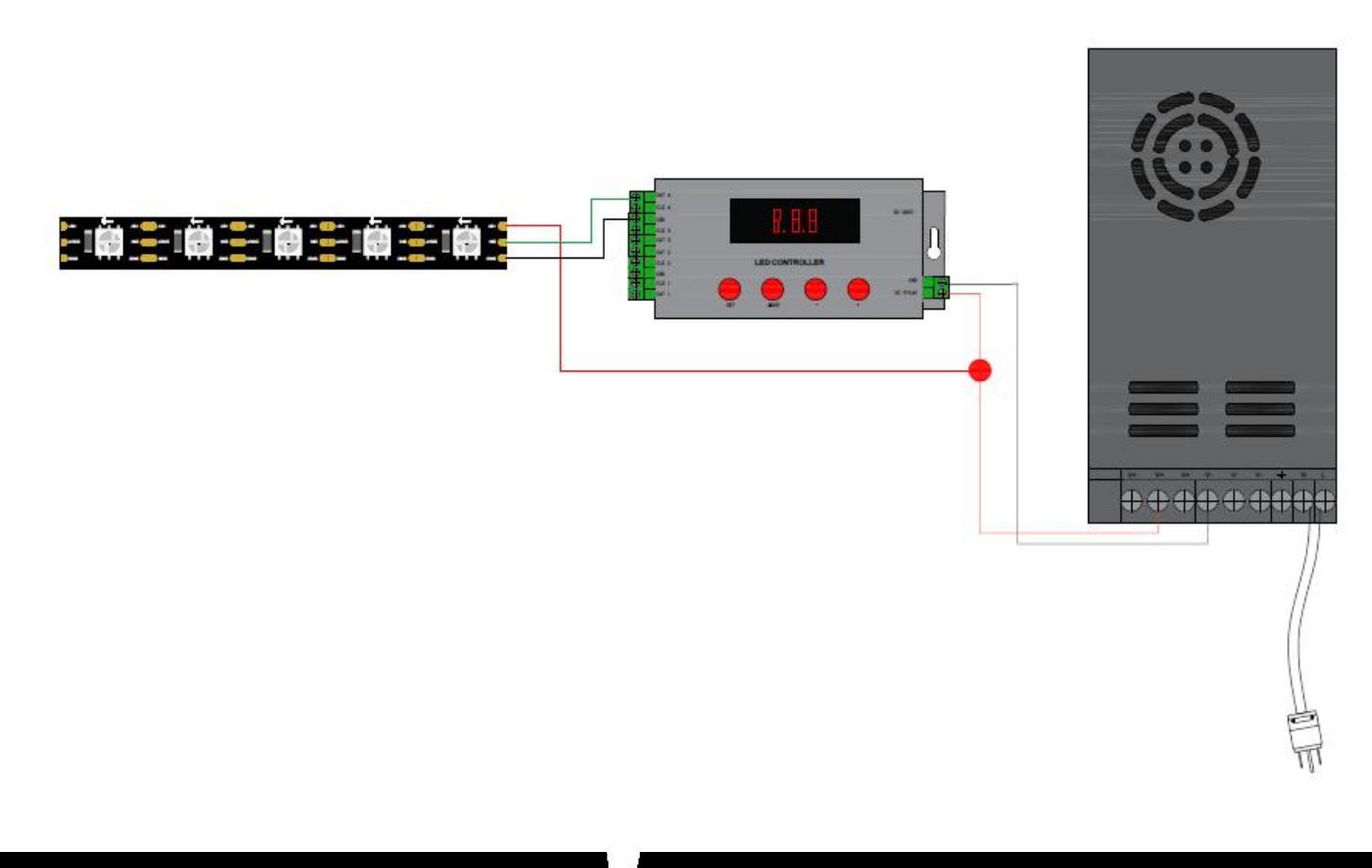

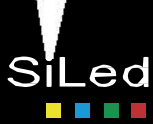

#### Chips de Soporte

| Support chips                                | Max support<br>lights | Remarks                          |
|----------------------------------------------|-----------------------|----------------------------------|
| LPD68** series                               | 6144                  | -                                |
| LPD88** series                               | 6144                  | -                                |
| LPD18** series                               | 6144                  | -                                |
| DMX512                                       | 4049                  | Suggest to<br>support 2400pixels |
| APA102                                       | 6144                  | -                                |
| UCS69** series,<br>UCS19** series            | 6144                  | Suggest to<br>support 4096pixels |
| WS28** (WS full series<br>TTL/SPI signal IC) | 6144                  | -                                |
| P9813, P9816                                 | 6144                  | -                                |
| SM16716                                      | 6144                  | -                                |
| LD151x, LD153X                               | 6144                  | -                                |
| MBI60** series                               | 6144                  | -                                |
| TM18** series,<br>TM19** series              | 6144                  | -                                |
| TLS3001, TLS3002                             | 6144                  | -                                |

**Nota:** No se enumeran los circuitos integrados uno por uno. Para obtener mas información consulte el chip integrado del software PC Edit de la PC.

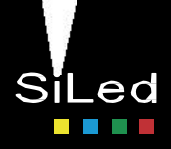

### **Configuración LED Build- Controlador**

Para la programación del controlador, se requiere del Software LED Build. Descargar mediante el siguiente Link: https://drive.google.com/drive/folders/1plkUdLSeDORZyTvAnkraq5smw6QoGQmV?usp=drive link

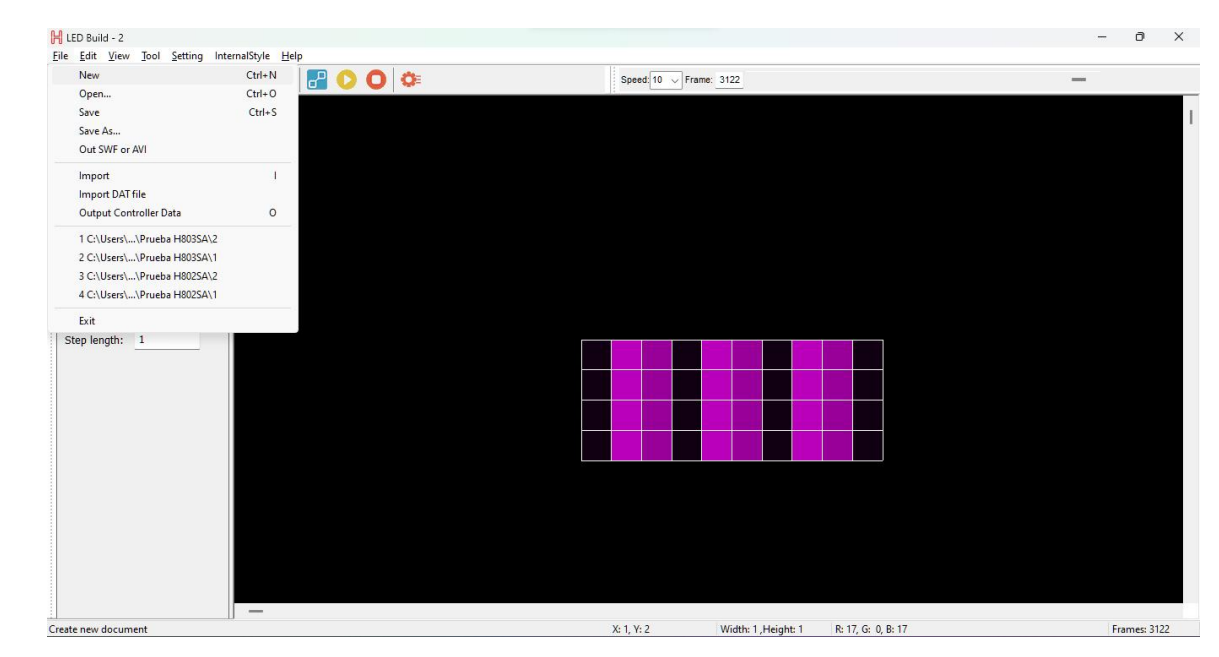

1. Abrir LED Build y darle en la pestaña de File y New

3. Seleccionar el ícono de setting sculpt

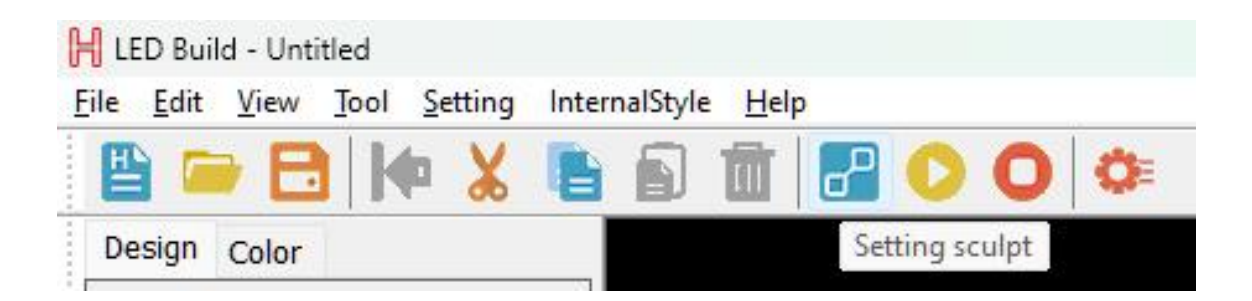

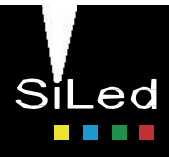

### **Configuración LED Build - Controlador**

3. Ingresas el largo y ancho de la matriz que desees configurar

| 10 | Pixel |
|----|-------|
|    |       |
| 4  | Pixel |
|    |       |
|    | 4     |

4. Con el cursor y arrastrando, seleccionas los leds que quieras encender o como se van a distribuir.

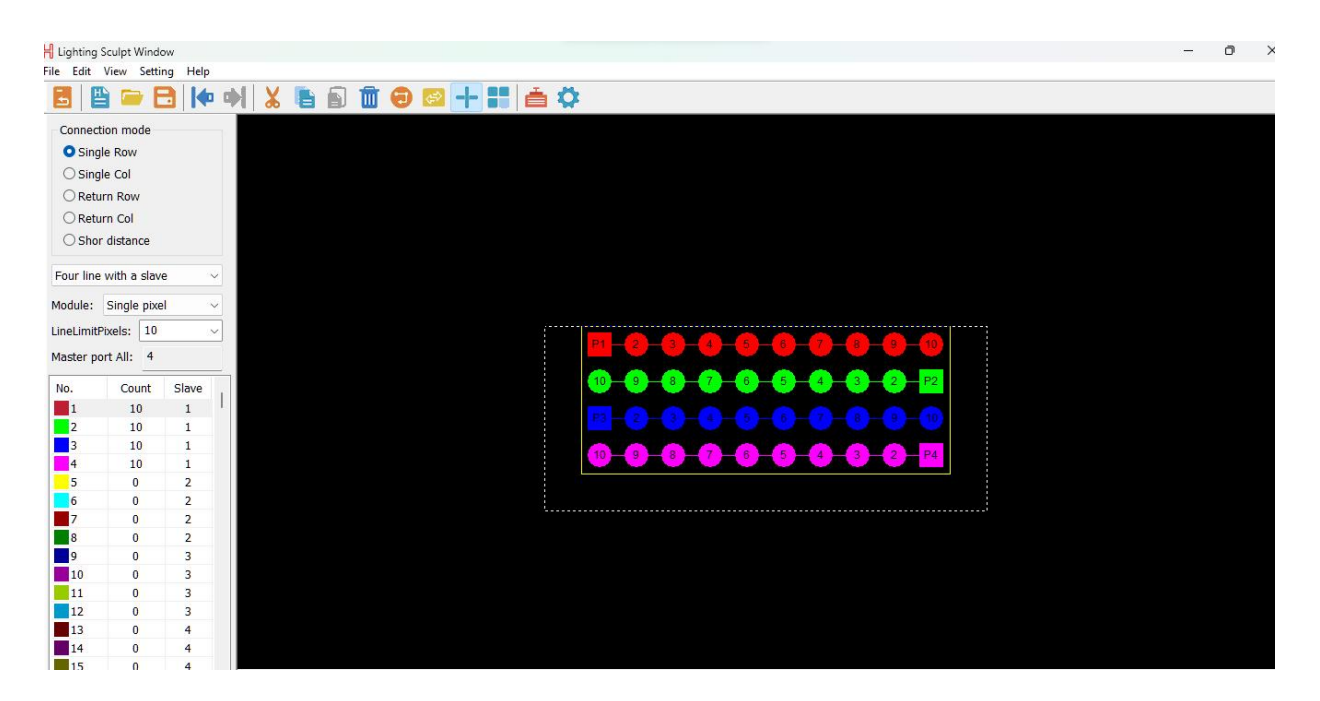

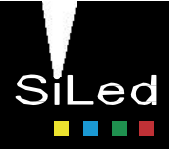

#### **Configuración LED Build - Controlador**

5. Vas al icono de configuración y te mandara a la sección para configurar el tipo de chip, protocolo y tipo de controlador. Importante saber que para este controlador, debemos seleccionar en "Controller Type" el tipo de controlador "SE".

| ile Edit View Setting F | lelp               | X E                 | <b>[</b> ] | r C            |              |           | - 11 é ö |
|-------------------------|--------------------|---------------------|------------|----------------|--------------|-----------|----------|
|                         |                    | 00 <b>1</b>         | an<br>A    |                |              |           | Setti    |
| Connection mode         |                    |                     |            |                |              |           |          |
|                         |                    |                     |            |                |              |           |          |
|                         | Controller setting | White: 100 To De    | . 100      | <b>7</b> 0     |              | 100       | ×        |
|                         | ClockRate: 1.00    | ✓ MHz               | Ga         | mma: 2.2       |              | ColorReve | erse     |
|                         | LightType: RGB     | - Add IC            | C Type: U  | CS1903,UCS190  | 9,UCS1912,UC | CS2903,UC | × ~      |
|                         | No. LightType      | IC Type             | Clock      | Bright Reverse | Wh Red       | Green     | BI       |
|                         | T RGB              | 0051903,0051909,005 | 1.00       | 100 100        | 100 100      | 100       | R        |
|                         |                    |                     |            |                |              |           |          |
|                         |                    |                     |            |                |              |           |          |
|                         |                    |                     |            |                |              |           |          |
|                         |                    |                     |            |                |              |           |          |
|                         |                    |                     |            |                |              |           |          |
|                         |                    |                     |            |                |              |           |          |
|                         |                    |                     |            |                |              |           |          |
|                         | control signals. T | TL V                |            |                |              |           |          |

6. Cierras la pestaña anterior y te mandará al menú inicial en donde podrás dar los efectos que desees, en la parte de color, el color que desees poner, y en design, los efectos que se harán.

| LED Build                       |               |            |        |       |          |         |    |           |      |  | -  | ٥ | × |
|---------------------------------|---------------|------------|--------|-------|----------|---------|----|-----------|------|--|----|---|---|
| ile Edit View Tool Setting Inte | malStyle Help | 0          | Free   |       |          |         |    |           |      |  |    |   |   |
|                                 |               | Speed. 10  | - Frai | ne: U |          |         |    |           |      |  |    |   |   |
| Design Color                    |               |            |        |       |          |         |    |           |      |  |    |   | 1 |
| Action: Moving ~                |               |            |        |       |          |         |    |           |      |  |    |   |   |
| ← Lett(1)<br>→ Right(2)         |               |            |        |       |          |         |    |           |      |  |    |   |   |
| ↑ Up(3)                         |               |            |        |       |          |         |    |           |      |  |    |   |   |
| ↓ Down(4)                       |               |            |        |       |          |         |    |           |      |  |    |   |   |
| LeftUp(5)                       |               |            |        |       |          |         |    |           |      |  |    |   |   |
| Recycling before a color        |               |            |        |       |          |         |    |           |      |  |    |   |   |
| Make Frame Num: 600             |               |            |        |       |          |         |    |           |      |  |    |   |   |
| Romance: Not                    |               |            |        |       |          |         |    |           |      |  |    |   |   |
| Step length: 1                  |               |            |        |       |          |         |    |           |      |  |    |   |   |
|                                 |               |            |        |       | Ť        |         |    |           |      |  |    |   |   |
|                                 |               |            |        |       |          |         |    |           |      |  |    |   |   |
|                                 |               |            | -      |       | -        |         |    |           |      |  |    |   |   |
|                                 |               |            |        |       |          | _       |    |           |      |  |    |   |   |
|                                 |               |            |        |       |          |         |    |           |      |  |    |   |   |
|                                 |               |            |        |       |          |         |    |           |      |  |    |   |   |
|                                 |               |            |        |       |          |         |    |           |      |  |    |   |   |
|                                 |               |            |        |       |          |         |    |           |      |  |    |   |   |
|                                 |               |            |        |       |          |         |    |           |      |  |    |   |   |
|                                 |               |            |        |       |          |         |    |           |      |  |    |   |   |
|                                 | _             | V. 10 V. 1 |        | TAG   | ab. 1 Li | alaht S | Ne | . 1. Dive | L 10 |  | En |   |   |

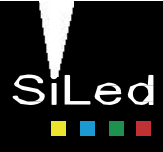

### **Configuración LED Build - Controlador**

7. Por último, guardas tu archivo, dando clic en el ícono y guardas el archivo ".dat" dando en la pestaña "File" y "Output Controller Data". Este archivo ".dat" y el generado del archivo guardado en el inicio ".scu" se deberán pasar a la tarjeta SD, formateando antes ésta.

| H LED Build                         |               |              |
|-------------------------------------|---------------|--------------|
| <u>File Edit View T</u> ool Setting | InternalStyle | <u>H</u> elp |
| Design Color                        |               | 1            |
| H LED Build                         |               |              |
| <u>File Edit View Tool Setting</u>  | InternalStyle | <u>H</u> elp |
| New                                 | Ctrl+N        | 🔜 🔿 🔿 🕸      |
| Open                                | Ctrl+O        |              |
| Save                                | Ctrl+S        |              |
| Save As                             |               |              |
| Out SWF or AVI                      |               |              |
| Import                              | 1             |              |
| Import DAT file                     |               |              |
| Output Controller Data              | 0             |              |
| 1 C:\Users\\Prueba H803SA\          | 2             |              |
| 2 C:\Users\\Prueba H803SA\          | 1             |              |
| 3 C:\Users\\Prueba H802SA\          | 2             |              |
| 4 C:\Users\\Prueba H802SA\          | (1            |              |
| Exit                                |               |              |
| Step length: 1                      |               |              |

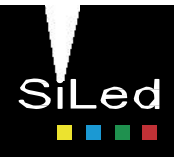

#### **Accesorios incluidos**

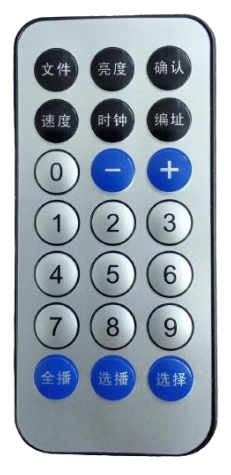

Control remoto IR \*Incluye baterias

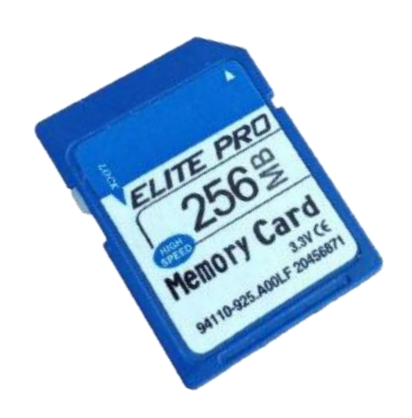

**Tarjeta SD** 

#### Contacto

Solicita la cotización de tu proyecto a cualquiera de los siguientes contactos:

#### Ventas

- **CDMX (0155) 5130 7210**
- **Guadalajara (0133) 3658 4059**
- C Monterrey y (0181) 8375 4406

Proyectos

dnniluminacion@agelectronica.com55 5039 9770

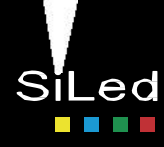